# <u>Introduction</u>

Thank you for purchasing Prestigio Digital Photo Frame 107, a digital photo display device. You have made an excellent choice and we hope you will enjoy all of its exciting features. Please read through the user manual carefully before using the product, and follow all of the procedures in manual to fully enjoy all features of the product.

# Package Content

- Digital Photo Frame 107 X 1 1.
- 2. Remote Control (battery included) X 1
- 3. DC 5V Power Adapter X 1

- 4. Device Stand X 1
- 5. USB Cable X 1
- Quick Guide X 1 6.

## Product Overviews

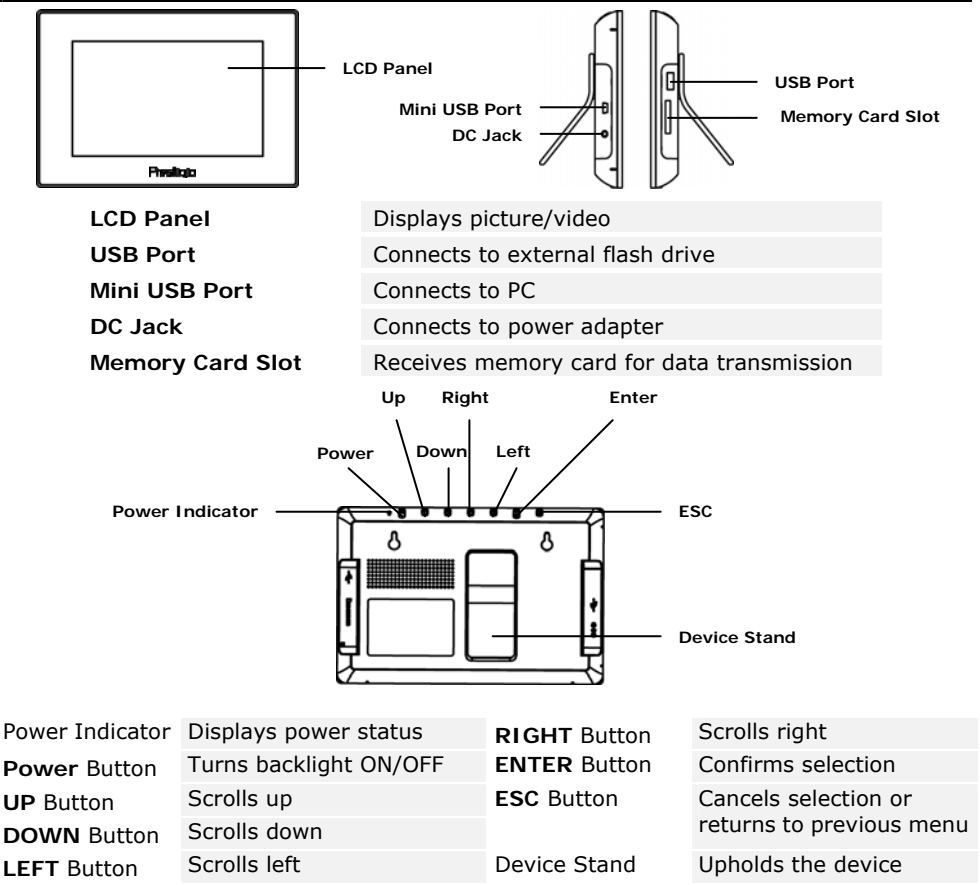

EN-1

### NOTE

The device is capable of being wall mounted with screws (not included). Please refer to below diagram for mounting illustration.

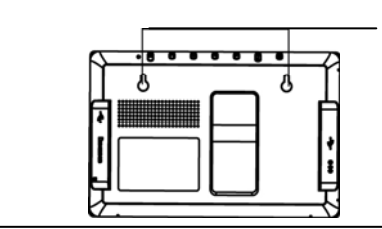

Mount the device onto the screws securely applied on wall.

# **Remote Control View**

| own          | Мели         |         |                                                         |
|--------------|--------------|---------|---------------------------------------------------------|
|              |              | Power   | Turns backlight ON/OFF                                  |
| lide Previe  |              | Preview | Views all thumbnail images in Picture Mode              |
| i            |              | ESC     | Cancels selection/Returns to previous menu              |
|              | hter         | i       | Displays file information                               |
|              |              | Slide   | Activates slide show function                           |
| Ente         |              | Time    | Displays current time in Calendar Mode                  |
| ESC          |              | Сору    | Copies files in between memory card and internal memory |
|              | Rotate Ratio | ▲◀▶▼    | Directional buttons                                     |
| Rotat        |              | ENTER   | Confirms selection/Start playback                       |
| opy Date     | Time         | Menu    | Returns to main menu                                    |
|              | 5            | Date    | Displays current date in Calendar Mode                  |
|              |              | DEL     | Deletes current file                                    |
| 14 - 14<br>1 |              | Rotate  | Rotates images in Picture Mode                          |
|              |              | Ratio   | Cycles through different image display modes            |
| Presti       | iaio         |         |                                                         |

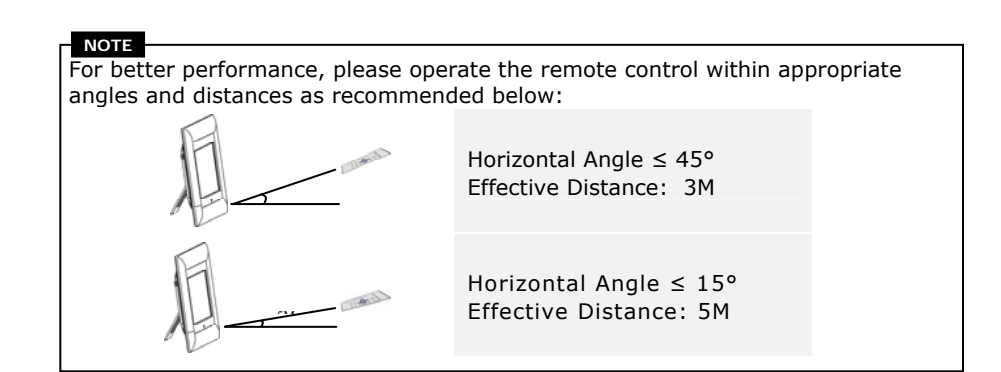

EN-2

# Getting Started

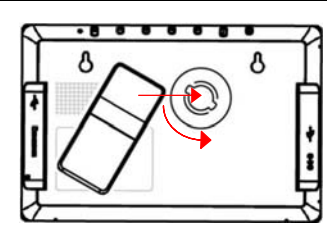

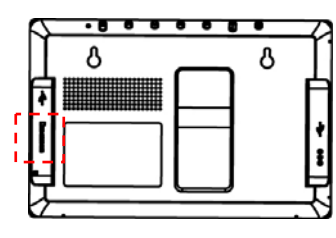

- 1. Insert Device Stand into corresponding position.
  - Revolve the stand counter-clockwise to secure it.
- 3. Adjust Stand and place device on desired location.

4. Insert memory card or USB flash drive with files desired for browsing if necessary.

NOTE Please make sure that memory card(s) is inserted properly according to its inserting direction.

- Connect device to DC 5V Power Adapter and insert power plug on adapter to electrical socket.
- 6. Press **Power** to turn on device.
- Press ESC and ▲▼ to select appropriate media source and press ENTER to confirm selection.
- Press ◀► to select desired function and press ENTER to confirm selection.

#### NOTE

CARD

2.

Only available media source will be highlighted and selectable.

9. Press **MENU** to return to main menu anytime during operation.

### NOTE

The device will automatically enter **Slide Show Mode** if no action is performed for a few seconds.

## PHOTO Function

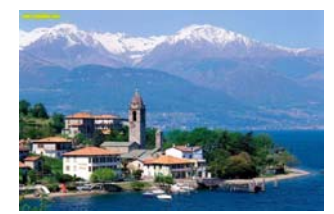

- Press ◀► to select PHOTO function and press ENTER to confirm selection. Press ESC to return to previous page.
- Press ◀► to select photo and press ENTER to display it.
- 3. Press **ROTATE** to rotate photo 90° clockwise.
- Press RATIO to transform photo in sequence of Original → Expanded → full.
- Upon entering, the photo(s) of corresponding media source will be displayed. 3 display modes are available as below:

EN-3

Slide Show Mode:

- All photos will be displayed in alphabetically order continuously.
- Press ENTER to pause playback and press again to resume.
- Press **SLIDE** to enter Slide Show Mode anytime during operation.

### Thumbnail Mode:

- All photos will be displayed in thumbnail sizes for preview purpose.
- Press  $\blacktriangle \dashv \lor \lor$  to select photo and press **ENTER** to display it.
- Press **PREVIEW** to enter Thumbnail Mode anytime during operation.

#### Browsing Mode:

- One photo will be displayed at a time.
- Press ◀▶ to browse previous/next photo in line.

Please refer to Setup Function section to change photo display mode.

## **Clock Function**

NOTE

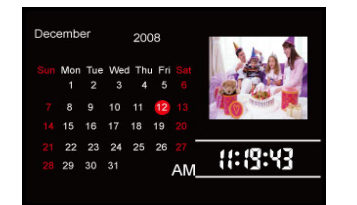

- Press ◀► to select CLOCK function and press ENTER to confirm selection. Press ESC to return to previous page.
- 2. 3 display modes are available as below:

#### Monthly Calendar Mode:

- Calendar of month, current time, and photos in Slide Show Mode will be displayed.
- Press ◀▶ to browse previous/next photo in line.

#### Calendar Mode:

- Current date, current time, and photos in Slide Show Mode will be displayed.
- Press ◀► to browse previous/next photo in line.

#### Clock Mode:

• Calendar of month and current time will be displayed.

NOTE Please refer to Setup Function section to change calendar display mode.

File Function

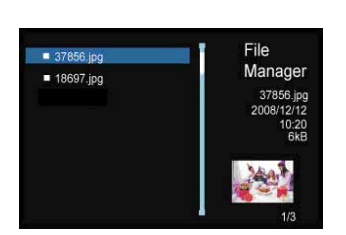

- Press ◀► to select FILE function and press ENTER to confirm selection. Press ESC to return to previous page.
- Press ▲▼ to select photo. Press COPY to copy photo from external media source to internal memory. Press ▼ to highlight YES and press ENTER to confirm action.
- Press ▲▼ to select photo. Press DEL to delete photo in media source. Press ▼ to highlight YES and press ENTER to confirm action.
- 4.

**NOTE** COPY function is only available when executed from external media source to internal memory.

### NOTE

Please exit to main menu, select desired media source, and enter file function to copy/delete photo in a different directory.

### Setup Function

- 1. Press **♦** to select **SETUP** function and press **ENTER** to confirm selection. Press **ESC** to return to previous page.
- 2. Press ▲▼ to select option, press ◀► to adjust values and press ENTER to confirm selection. Press ESC to return to previous page.
- 3. 3 setup options are available as below:

| System Setup:           |                                                                                                    |  |  |  |
|-------------------------|----------------------------------------------------------------------------------------------------|--|--|--|
| Brightness              | 1~100 (Default value set at 50)                                                                                                    |  |  |  |
| Backlight               | 1~6 (Default value set at 6)                                                                                                    |  |  |  |
| Contrast                | 1~100 (Default value set at 50)                                                                                                    |  |  |  |
| Saturation              | 1~100 (Default value set at 50)                                                                                                    |  |  |  |
| Hue                     | 1~100 (Default value set at 50)                                                                                                    |  |  |  |
| Gamma                   | <ul><li>GAMMA-1: Approaching color sharpness</li><li>GAMMA-2: Approaching true color</li></ul>                                     |  |  |  |
| Language                | English (Default), Russian, Polish, Serbian, Czech,<br>Bulgarian, Croatian, Romanian, Latvian, Slovenian,<br>Slovak, Estonian      |  |  |  |
| Auto-Power On           | Enable auto-power on/off function and adjusts                                                                                      |  |  |  |
| Auto-Power Off          | corresponding time values                                                                                                    |  |  |  |
| Auto-Power<br>Frequency | Adjust frequency of auto-power on/off function in sequence of <b>Once</b> → <b>Everyday</b> → <b>Mon. to Fri.</b> → <b>Weekend</b> |  |  |  |
| Reset                   | Restore settings to factory default values                                                                                         |  |  |  |

EN-5

| Photo Setup:        |                                                                                                    |  |  |  |
|---------------------|----------------------------------------------------------------------------------------------------|--|--|--|
| Display Mode        | Adjust photo display mode of Slide Show /<br>Thumbnail / Browse                                                                                                    |  |  |  |
| Display Ratio       | Adjust photo display ratio of Crop to Fill / Full<br>Screen / Fit to Screen                                                                                                    |  |  |  |
| Slide Show Duration | Adjust time duration of Slide Show Mode in sequence<br>of 5 Sec. $\rightarrow$ 10 Sec. $\rightarrow$ 15 Sec. $\rightarrow$ 30 Sec. $\rightarrow$ 1 Min. $\rightarrow$<br>5 Min. $\rightarrow$ 15 Min. $\rightarrow$ 1 Hour $\rightarrow$ 1 Day |  |  |  |
| Slide Show Effect   | Adjust Slide Show Mode transition effect including<br>Rect / Spiral / Cross / Grid / Random lines / Blinds<br>/ Erase / Partition / Snake / Random / None                                                                                      |  |  |  |
| Slide Show Repeat   | Enable/disable Slide Show Mode repeat function                                                                                                    |  |  |  |
| Clock Display       | Enable/disable Slide Show time display                                                                                                    |  |  |  |
| Calendar Setup:     |                                                                                                    |  |  |  |
| Display Mode        | Adjust clock display mode of Monthly Calendar / Calendar / Clock                                                                                                    |  |  |  |
| Date                | Adjust day/month/year value of calendar display                                                                                                    |  |  |  |
| Clock Mode          | Toggle between 12-hour/24-hour time format                                                                                                    |  |  |  |
| Clock Time          | Adjust minute/hour value of clock display                                                                                                    |  |  |  |

## Card Reader Function

- 1. Connect the device to PC with USB cable provided.
- 2. After automatic driver installation, insert memory cards into appropriate slots on the device.
- 3. Files can be copied, moved, and deleted exactly as other card reader functions.
- 4. Reboot the device when prompted.
- To safely remove the device from PC, click on in Windows Notification Area.
  Select corresponding device (Stop USB Mass Storage Device Drive (E:)) to stop operation.
- 6. Follow the on screen instructions to complete device removal.

EN-6

| Technical Specifications |                                                                                                    |  |  |
|--------------------------|----------------------------------------------------------------------------------------------------|--|--|
| Display Screen           | 7" TFT LCD                                                                                                    |  |  |
| File Format              | *.jpg ,*.bmp                                                                                                    |  |  |
| Expansion Slot           | SD/MMC/MS/xD Cards (up to 8GB capacity supported)                                                                |  |  |
| Internal Memory          | 128MB NAND Flash                                                                                                 |  |  |
| USB Interface            | High Speed USB2.0                                                                                                |  |  |
| OSD Languages            | English, Russian, Polish, Serbian, Czech, Bulgarian,<br>Croatian, Romanian, Latvian, Slovenian, Slovak, Estonian |  |  |
| Compatible OS            | Windows 2000 / Windows XP / Windows VISTA                                                                        |  |  |
| Weight                   | 528 ± 5g                                                                                                    |  |  |
| Dimensions (L X W X H)   | 209mm X 141mm X 24.5mm                                                                                           |  |  |
| Power Source             | Input: AC 100V-240V                                                                                              |  |  |
|                          | Output: DC 5V, 2A                                                                                                |  |  |

# **Technical Support and Warranty Information**

Please refer to <u>www.prestigio.com</u> for technical support and included warranty card for warranty information.

## Disclaimer

We make every effort to ensure that the information and procedures in this user manual are accurate and complete. No liability can and will be accepted for any erros or omissions. **Prestigio** reserves the right to make any changes without further notice to any products herein.

EN-7